## **INSTRUCTION** install full version of software

To install full version of software :

- Download software from provided link
- Install downloaded software

In Windows 11 If you have this message from windows then select " More info" and option " Run anyway". For Windows 10 just select YES

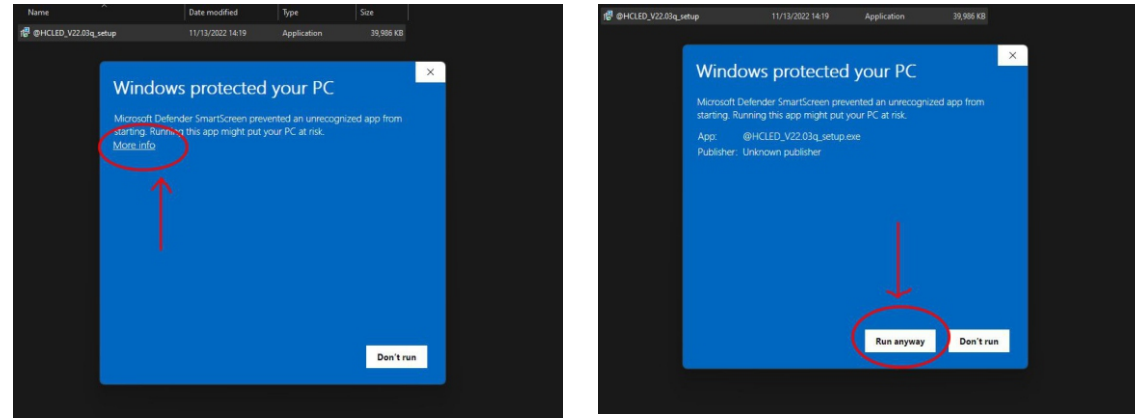

Now you can Run software from your desktop.

If you are using WiFi connection then you can do next steps:

## WIFI CONNECTION:

- FIRST STEP :Connect LED sign to computer WiFi.
- After you connected led sign to computer WiFi then Run software from your desktop (not from USB flash drive).
- if Led sign is connected to computer WiFi then text in upper left corner of software will shop green text **CONNECTED**..
- Set led sign parameters with blue button "W.Get Param"

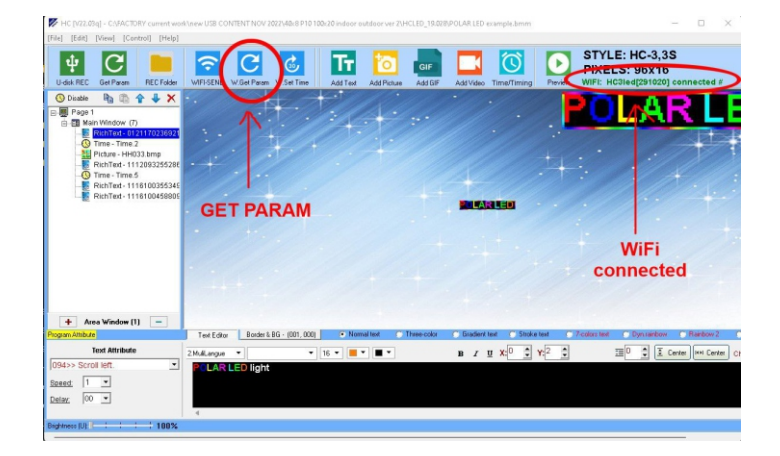

- Now you can program your led sign.
- When you finish programing led sign press blue button "WIFI SEND" to transfer to LED sign.
- To set correct TIME on led sign press blue button "W.Set Time"
- When you finish then disconnect led sign WiFi from computer.

## **USB flash drive programming:**

- Insert USB flash drive to LED SIGN usb port to get parameters.
  (You can use provided USB flash memory or any other USB flash drive with capacity 128Mb to 4Gb).
- Insert USB flash drive to computer USB port.
- Run software from desktop (not from USB flash drive).
- Press green button "Get Param" to obtain led sign parameters.

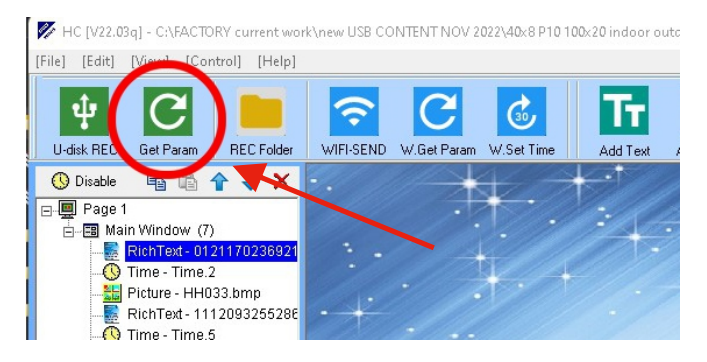

- Now you can program your test ( see instruction manual).
- When you finish programing then press green button " Ú-disk REC" to transfer your text to USB flash drive.

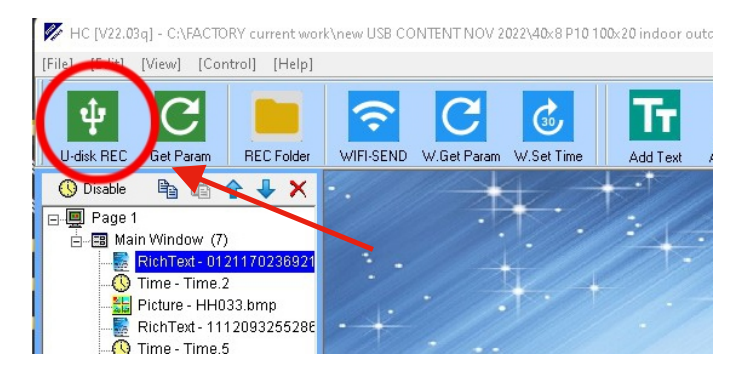

- Disconnect USB flash drive from computer and put Usb flash drive to LED sign usb port . Wait till led sign displays "OK"
- Pull out USB flash drive from led sign USB port.